# **R0637 - Relatórios Volumes Faturados**

O objetivo desta funcionalidade é gerar um relatório de volumes faturados a partir do filtro de contas em revisão. A funcionalidade pode ser acessada via **Menu de Sistema**, através do caminho: **GSAN > Relatório > Faturamento > R0637 - Relatórios Volumes Faturados**. Feito isso, o sistema visualiza a tela a seguir:

### Observação

|                      | Ø Gsan -> Relatorios -> Faturamento               | o -> R0637 - Relatorio Volumes Fatur |
|----------------------|---------------------------------------------------|--------------------------------------|
| Gerar Relató         | rios Volumes Faturados                            |                                      |
| Para gerar o relatór | io de volumes faturados, informe os dados abaixo: |                                      |
| Mês/Ano:*            | mm/aaaa                                           |                                      |
| Localidade:*         | R                                                 | Ø                                    |
| Tipo de Ligação:     | Medido Não Medido                                 |                                      |
| Tipo do Relatório:   | Analítico O Resumido                              |                                      |
|                      | * Campos obrigatórios                             |                                      |
| Limpar               |                                                   | Gera                                 |
|                      |                                                   |                                      |
|                      |                                                   |                                      |
|                      |                                                   |                                      |

Acima, informe obrigatoriamente os campos **Mês/Ano**, no formato MM/AAAA e **Localidade**. Em seguida, selecione o **Tipo de Ligação**, entre *Medido* e *Não Medido* e o **Tipo do Relatório**, entre *Analítico* ou *Resumido*.

Feitas essas considerações, clique no botão Gerar

### **R0637 - Relatório Volumes Faturados**

|          | Referência: 10/2017<br>Localidade: 1 - AGUA BRA<br>Tipo Do Relatório: Analít | NCA<br>:ico |         | RELATÓF | RIO DOS<br>Se<br>Ti | VOLUME<br>tor Comerc<br>po de Liga | S FATUR     | ADOS DE<br>51 - ZONA<br>00 | <b>ÁGUA</b><br>RURAL - P | OV VARZEA |             | Quadra: | 840         |       | 19/04/2<br>15:46:<br>R0637 | 018<br>29 |
|----------|------------------------------------------------------------------------------|-------------|---------|---------|---------------------|------------------------------------|-------------|----------------------------|--------------------------|-----------|-------------|---------|-------------|-------|----------------------------|-----------|
| Imóvel   | Usuário                                                                      | sit.        | sit.    | Média   | Média Mês 09/2017   |                                    | Mês 08/2017 |                            | Mês 07/2017              |           | Mês 06/2017 |         | Mês 05/2017 |       | Mês 04/2017                |           |
|          |                                                                              | Água        | ua Esg. | 10/2017 | Cons.               | Var.                               | Cons.       | Var.                       | Cons.                    | Var.      | Cons.       | Var.    | Cons.       | Var.  | Cons.                      | Var       |
| 17033900 | OSMAR R DE FIGUEIREDO                                                        | 3           | 1       | 8       | 8                   | 0,00                               | 7           | -12,50                     | 7                        | -12,50    | 7           | -12,50  | 10          | 25,00 | 10                         | 25,00     |
| 17041210 | ADEMAR FRANCA O FREITAS                                                      | з           | 1       | 11      | 10                  | -9,09                              | 10          | -9,09                      | 10                       | -9,09     | 10          | -9,09   | 10          | -9,09 | 20                         | 81,83     |
|          | TOT                                                                          | AL QUADR    | Aı      | 19      | 18                  | -5,26                              | 17          | -10,53                     | 17                       | -10,53    | 17          | -10,53  | 20          | 5,26  | 30                         | 57,8      |
|          | TO                                                                           | TAL SETO    | R       | 4247    | 4099                | -3,48                              | 3727        | -12,24                     | 4022                     | -5,30     | 4126        | -2,85   | 4132        | -2,71 | 4249                       | 0,0       |
|          | TOTAL L                                                                      | OCALIDAD    | B:      | 31057   | 30291               | -2.47                              | 28361       | -8.68                      | 27596                    | -11.14    | 29031       | -6.52   | 28492       | -8.26 | 29818                      | -3.9      |

# **Preenchimento dos Campos**

| Campo             | Preenchimento dos Campos                                                                                                    |
|-------------------|----------------------------------------------------------------------------------------------------|
| Mês/Ano           | Campo obrigatório. Informe o mês e o ano de referência para a geração do relatório, no formato MM/AAAA.                                                                                                    |
| Localidade        | Campo obrigatório. Informe o código da localidade inicial, ou clique no botão 🔍,<br>link <b>Pesquisar Localidade</b> , para selecionar a localidade desejada. O nome da<br>localidade será exibido no campo ao lado. Para apagar o conteúdo do campo,<br>clique no botão 📎 ao lado do campo em exibição. |
| Tipo de Ligação   | Selecione o tipo de ligação, entre Medido ou Não medido.                                                                                                    |
| Tipo do Relatório | Selecione o tipo de relatório, entre Analítico ou Resumido.                                                                                                    |

# Funcionalidade dos Botões

| Botão  | Descrição da Funcionalidade                                                                             |
|--------|----------------------------------------------------------------------------------------------------|
| R      | Ao clicar neste botão, o sistema realiza uma consulta do campo desejado na base de<br>dados do sistema. |
| 8      | Ao clicar neste botão, o sistema apaga o conteúdo do campo em exibição.                                 |
| Limpar | Ao clicar neste botão, o sistema apaga o conteúdo dos campos da tela.                                   |
| Gerar  | Ao clicar neste botão, o sistema gera o relatório baseado nos parâmetros selecionados.                  |

## Referências

#### **Gerar Relatórios Volumes Faturados**

#### **Termos Principais**

#### Relatórios

Clique aqui para retornar ao Menu Principal do GSAN

×

From: https://www.gsan.com.br/ - Base de Conhecimento de Gestão Comercial de Saneamento

Permanent link: https://www.gsan.com.br/doku.php?id=ajuda:relatorios:r0637\_-\_relatorio\_volumes\_faturados

Last update: 19/04/2018 19:26

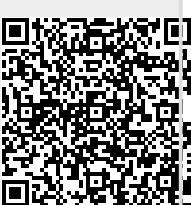